#### OFICINA CENTRAL DE COMPRAS Y OBLIGACIONES REGISTRO DE RECIBOS

Departamento de Educación

#### Sistema de Información Financiera del Departamento de Educación (SIFDE)

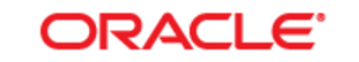

#### PEOPLESOFT ENTERPRISE

|           | Select a Langua    | ge:                |
|-----------|--------------------|--------------------|
| User ID:  | English            | Español            |
|           | Dansk              | Deutsch            |
| Password: | Français           | Français du Canada |
|           | Italiano           | Magyar             |
| Sign In   | Nederlands         | Norsk              |
| Sign in   | Polski             | <u>Português</u>   |
|           | <u>Suomi</u>       | <u>Svenska</u>     |
|           | <u>Čeština</u>     | 日本語                |
|           | 한국머                | Русский            |
|           | ไทย                | 简体中文               |
|           | 繁體中文               | العريبية           |
|           | UK English         |                    |
|           | <u>ore unglion</u> |                    |
|           |                    |                    |
|           |                    |                    |

Ingrese sus credenciales en los encasillados provistos por la plataforma.

"User ID" – Ingrese su Usuario

"Password" - Ingrese su Contraseña

Oprima **"Sign In"** para acceder a la plataforma de SIFDE

Recuerde utilizar la plataforma en el idioma ingles, de no estar en ingles, modifique el idioma en "**Select a Language**"

#### Sistema de Información Financiera del Departamento de Educación (SIFDE)

|                                                                     |  | Home / Worki                            | ist    Sian out    |
|---------------------------------------------------------------------|--|-----------------------------------------|--------------------|
| Favorites Main Menu                                                 |  |                                         |                    |
|                                                                     |  | Personalize <u>Content</u>   <u>Lay</u> | <u>vout</u> 🕐 Helj |
| Menu                                                                |  |                                         |                    |
| Search:                                                             |  |                                         |                    |
| D Custom DOE<br>D Items                                             |  |                                         |                    |
| <ul> <li>▷ Purchasing</li> <li>▷ eProcurement</li> </ul>            |  |                                         |                    |
| Accounts Payable     Asset Management     Worklist                  |  |                                         |                    |
| Reporting Tools     PeopleTools                                     |  |                                         |                    |
| <ul> <li>Change My Password</li> <li>My Personalizations</li> </ul> |  |                                         |                    |
| - <u>My System Profile</u><br>- My Dictionary                       |  |                                         |                    |

La página de bienvenida brinda acceso a los diferentes módulos de la plataforma.

•Favorites – Provee acceso a las navegaciones recientes del usuario.

•Main Menu – Provee acceso al archivo principal y contiene las carpetas de trabajo del usuario.

•Home – Este enlace permite regresar a la pagina principal o pantalla base de la plataforma.

•Worklist – Bandeja de trabajo del usuario, llegara todo documento devuelto y cualquier aprobación del flujo de trabajo del usuario.

#### REGISTRO DE RECIBOS DE MATERIALES

# **Receptor Escolar**

| Favorites Main Menu > Purchasing > Receipts > Add/Update Receipts |
|-------------------------------------------------------------------|
| Receiving                                                         |
| Eind an Existing Value Add a New Value                            |
| Business Unit: 00081                                              |
| Receipt Number: NEXT                                              |
| PO Receipt                                                        |
|                                                                   |
| Add                                                               |
| Find an Existing Value Add a New Value                            |

- Realice la siguiente navegación para acceder al modulo de recibos.
- Main Menu
  - Purchasing
    - Receipts
      - Add/Update Receipts
- Para crear un recibo, utilice la pestaña de "Add a New Value"
  - Oprima "Add" para iniciar el proceso
- Para modificar recibos utilice la pestaña de "Find an Existing Value"
  - Escriba el numero de recibo en el encasillado
     "Receipt Number" y luego oprima "Search".

#### **Receptor Escolar**

| Favorites Main Menu > Purchas | sing > Receipts > Add/Update Receipts |                         |             |                     |                    |
|-------------------------------|---------------------------------------|-------------------------|-------------|---------------------|--------------------|
|                               |                                       |                         |             | 🔊 New Window 🕜 Help | 📝 Personalize Page |
| Select Purchase Order         |                                       |                         |             |                     |                    |
| Search Criteria               |                                       |                         |             |                     |                    |
| PO Unit:                      | 00081                                 | Days +/- Today:         |             |                     |                    |
| ID: 1 – Número de Orden       |                                       | Start Date:             | 04/01/2017  | 31                  |                    |
| Line / Schedule:              |                                       | End Date:               | 05/31/2017  | 31                  |                    |
| Release:                      |                                       | Vendor Name:            |             | Vendor Lookup       |                    |
| Item ID:                      |                                       | Vendor Item ID:         |             |                     |                    |
| Ship To:                      | 10017                                 | Manufacturer ID:        |             |                     | Q                  |
| Ship Via:                     |                                       | Manufacturer's Item ID: |             |                     | Q                  |
| 2 – Convocar Orden            | Retrieve Open PO Schedules            |                         |             |                     |                    |
| Search                        |                                       | Receipt Qty Options     |             |                     |                    |
|                               |                                       | No Order Qty            | Ordered Qty | PO Remaining Qty    |                    |
| OK Cancel Refres              | sh                                    |                         |             |                     |                    |

3 – Confirmar Orden

# Paso # 1 – Numero de Orden

| Select Purchase Order |                            |
|-----------------------|----------------------------|
| Search Criteria       |                            |
| PO Unit:              | 00081                      |
| ID:                   | 0000469841                 |
| Line / Schedule:      | 1                          |
| Release:              |                            |
| Item ID:              |                            |
| Ship To:              |                            |
| Ship Via:             |                            |
|                       | Retrieve Open PO Schedules |
| Search                |                            |

- Ingresar el numero de orden de compra a la cual se le quiere registrar un recibo en el encasillado de "ID".
- Asegúrese de ingresar los 10 dígitos que componen la orden de compra "0000469841", siempre incluyendo los ceros.
- De tener algún contratiempo al convocar la orden, borre el "Ship To".

# Paso # 2 – Convocar Orden

| Favorites  | Main Menu > | Purchasing > Receipts > Add/Update Receipt |
|------------|-------------|--------------------------------------------|
| PO Unit:   |             | 00081                                      |
| ID:        |             | 0000469841                                 |
| Line / Sch | nedule:     | <i>I</i>                                   |
| Release:   |             |                                            |
| Item ID:   |             |                                            |
| Ship To:   |             |                                            |
| Ship Via:  |             |                                            |
|            |             | Retrieve Open PO Schedules                 |
| Sea        | rch         |                                            |
| ОК         | Cancel      | Refresh                                    |

- Luego de escribir el numero de orden en el encasillado de "ID", oprima "Search".
- El sistema le mostrara las líneas que componen la orden de compra, solo escoja las líneas a las cuales desea registrar recibo de entrega.

### Paso # 3 – Confirmar Orden

|          | Search     |               |              |             |         |            | Receipt Qty Of | otions           |                                         |                                                   |  |
|----------|------------|---------------|--------------|-------------|---------|------------|----------------|------------------|-----------------------------------------|---------------------------------------------------|--|
|          | Search     |               |              |             |         |            | 🔍 No Order (   | Qty              | Ordered Qty                             | PO Remaining Qty                                  |  |
| Retrie   | eved Row   | s             |              |             |         |            |                |                  | Personaliz                              | e   Find   View 5   🗖   🛗 First 🖸 1-6 of 6 🖸 Last |  |
| Selec    | ted Rows   | Shipping Rela | ted <u>M</u> | ore Details |         |            |                |                  |                                         |                                                   |  |
| Sel      | PO<br>Unit | PO ID         | Line         | Sched       | Release | Due Date   | PO Qty         | Prior<br>Receipt | Item                                    | Description                                       |  |
| 1        | 00081      | 0000469841    | 1            | 1           |         | 10/03/2015 | 5.0000         |                  | 00000000000000039                       | LIBRETA DE ANOTACIONES TAMANO                     |  |
|          | 00081      | 0000469841    | 2            | 1           |         | 10/03/2015 | 10.0000        |                  | 00000000000000131                       | PERFORADORA DE UN ORIFICIO                        |  |
| 1        | 00081      | 0000469841    | 3            | 1           |         | 10/03/2015 | 5.0000         |                  | 000000000000000129                      | PERFORADORA DE TRES ORIFICIOS                     |  |
| 1        | 00081      | 0000469841    | 4            | 1           |         | 10/03/2015 | 90.0000        |                  | 0000000000000154                        | TRANSPORTADOR PEQUEÑO                             |  |
|          | 00081      | 0000469841    | 5            | 1           |         | 10/03/2015 | 50.0000        |                  | 000000000000000000000000000000000000000 | FOAMYS COLORES VARIADOS INDIVI                    |  |
| 1        | 00081      | 0000469841    | 6            | 1           |         | 10/03/2015 | 2.0000         |                  | 000000000000000127                      | PEGA MULTIUSOS DE SECADO INSTA                    |  |
| <u>s</u> | Select All |               |              |             |         |            |                |                  |                                         |                                                   |  |
| C        | Ж          | Cancel Ret    | fresh        |             |         |            |                |                  |                                         |                                                   |  |

Recuerde que solo debe escoger las líneas de las cuales haya recibido mercancía.

Luego de escoger las líneas a las cuales desea registrar recibo de entrega, oprima "**OK**".

| l | Favorites | Main N | Menu | > F | Purcha | sing | > | Receipts | $\geq$ | Add/ | Jpdate | Receip | ots |
|---|-----------|--------|------|-----|--------|------|---|----------|--------|------|--------|--------|-----|
|   |           |        |      |     |        |      |   |          |        |      |        |        |     |

🔊 New Window 🕜 Help 📝 Personalize Page

| Main                                                                                     | tain    | Receipts                   |                                            |                                        |                 |   |              |                  |             |             |                     |                |                      |                 |              |                     |
|------------------------------------------------------------------------------------------|---------|----------------------------|--------------------------------------------|----------------------------------------|-----------------|---|--------------|------------------|-------------|-------------|---------------------|----------------|----------------------|-----------------|--------------|---------------------|
| Receiving                                                                                |         |                            |                                            |                                        |                 |   |              |                  |             |             |                     |                |                      |                 |              |                     |
| Busin                                                                                    | ess U   | nit: OC                    | 0081                                       | Receipt Status:                        |                 |   | Open         | ×                |             |             |                     |                |                      |                 |              |                     |
| Recei                                                                                    | pt ID:  | NE                         | EXT                                        | Add Header Comn                        | nents           |   |              | Activitie        | es          |             |                     |                |                      |                 |              |                     |
|                                                                                          |         | Hea                        | ader Details                               |                                        |                 |   |              |                  |             |             |                     |                |                      |                 |              |                     |
| Head                                                                                     | ler     |                            |                                            |                                        |                 |   |              |                  |             |             |                     |                |                      |                 |              |                     |
| Select Purchase Order Close Short All Lines Print Delivery Report Run PO Receipt Accrual |         |                            |                                            |                                        |                 |   |              |                  |             |             |                     |                |                      |                 |              |                     |
| Recei                                                                                    | ot Line | s                          |                                            |                                        |                 |   |              |                  |             |             |                     | Personaliz     | <u>ze   Find  </u> V | iew All   🗖     | i 📔 Firs     | t 【 1-2 of 2 🗋 Last |
| Recei                                                                                    | pt Line | <u>M</u> ore Details Links | and Status Item / M                        | fg Data Optional Input Sou             | rce Information |   |              |                  |             |             |                     |                |                      |                 |              |                     |
| Line                                                                                     |         | Item                       | Description                                | Description                            | Receipt Qty     |   | *Recv<br>UOM | Receipt<br>Price | Accep<br>Qt | t<br>Status | Student<br>Profiles | Close<br>Short | Serial               | Device<br>Track | Stock<br>UOM |                     |
| 1                                                                                        | ∎‡<br>⊑ | 000000000000000039         | <u>LIBRETA DE</u><br>ANOTACIONES<br>TAMANO | LIBRETA DE ANOTACIONES<br>TAMANO CARTA | 5.0000          | Â | CAJ 🔍        | 7.00000          | 5.000       | ) Open      |                     |                |                      |                 |              | ×                   |
| 2                                                                                        | l l     | 00000000000000131          | PERFORADORA DE<br>UN ORIFICIO              | PERFORADORA DE UN<br>ORIFICIO          | 10.0000         | Þ | UNO          | 0.99000          | 10.000      | ) Open      |                     |                |                      |                 | UNOQ         | ×                   |
| Interface Receipt Run Close Short Interface Asset Information                            |         |                            |                                            |                                        |                 |   |              |                  |             |             |                     |                |                      |                 |              |                     |
| 🔒 Sa                                                                                     | ve      | 😭 Notify 😥 Refresh         |                                            |                                        |                 |   |              |                  |             |             |                     |                |                      |                 | 📮 Add        | 🕖 Update/Display    |

Escriba la cantidad recibida en el encasillado ubicado bajo "Receipt Qty".

Luego confirme las cantidades en los encasillados provistos, proceda a guardar su recibo oprimiendo

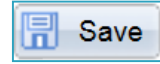

## **Completar Recibo de Materiales**

| Maint     | tain     | Receipts                     |                                     |                                        |                 |     |              |                  |                  |               |  |
|-----------|----------|------------------------------|-------------------------------------|----------------------------------------|-----------------|-----|--------------|------------------|------------------|---------------|--|
| Receiving |          |                              |                                     |                                        |                 |     |              |                  |                  |               |  |
| Busin     | ess U    | Jnit: 0                      | 0081                                | Receipt Status:                        |                 |     | Fully R      | eceived          | ×                |               |  |
| Recei     | pt ID:   | 0                            | 000197280                           | Add Header Comr                        | ments           |     |              | Acti             | ivities          |               |  |
|           |          | He                           | ader Details                        | Document Status                        |                 |     |              |                  |                  |               |  |
| ▶ Head    | er       |                              |                                     |                                        |                 |     |              |                  |                  |               |  |
| Select    | Purc     | hase Order                   |                                     | Clos                                   | e Short All Lir | nes |              | F                | Print Delivery R | Report        |  |
| Receip    | ot Lin   | es                           |                                     |                                        |                 |     |              |                  |                  |               |  |
| Receip    | t Line   | s <u>M</u> ore Details Links | and Status Item / Mf                | ig Data Optional Input Sou             | rce Information |     | )            |                  |                  |               |  |
| Line      |          | Item                         | Description                         | Description                            | Receipt Qty     |     | *Recv<br>UOM | Receipt<br>Price | Accept<br>Qty    | Status        |  |
| 1         | <b>P</b> | 00000000000000039            | LIBRETA DE<br>ANOTACIONES<br>TAMANO | LIBRETA DE ANOTACIONES<br>TAMANO CARTA | 5.0000          | Þ   | CAJ 🔍        | 7.00000          | 5.0000           | Received      |  |
| 2         | 1        | 0000000000000131             | PERFORADORA DE<br>UN ORIFICIO       | PERFORADORA DE UN<br>ORIFICIO          | 10.0000         | È   | UNOQ         | 0.99000          | 10.0000          | Received      |  |
| 🗌 Int     | erfac    | e Receipt                    | Run Close S                         | Short                                  |                 |     |              |                  | Interfa          | ce Asset Info |  |
| 🔒 Sav     | Refresh  |                              |                                     |                                        |                 |     |              |                  |                  |               |  |

- ¡Felicidades!, ha completado el registro de recibo de materiales exitosamente.
- Prosiga a las siguientes páginas para completar el proceso de registro de recibo para equipos.

#### REGISTRO DE RECIBOS DE EQUIPO

# **Receptor Escolar**

| Favorites Main Menu > Purchasing > Receipts > Add/Update Receipts |
|-------------------------------------------------------------------|
| Receiving                                                         |
| Eind an Existing Value Add a New Value                            |
| Business Unit: 00081                                              |
| Receipt Number: NEXT                                              |
|                                                                   |
| Add                                                               |
|                                                                   |
| Find an Existing Value Add a New Value                            |

- Realice la siguiente navegación para acceder al modulo de recibos.
- Main Menu
  - Purchasing
    - Receipts
      - Add/Update Receipts
- Para crear un recibo, utilice la pestaña de "Add a New Value"
  - Oprima "Add" para iniciar el proceso
- Para modificar recibos utilice la pestaña de "Find an Existing Value"
  - Escriba el numero de recibo en el encasillado
     "Receipt Number" y luego oprima "Search".

## **Receptor Escolar**

| Favorites Main Menu > Purchas | sing > Receipts > Add/Update Receipts |                         |             |                     |                    |
|-------------------------------|---------------------------------------|-------------------------|-------------|---------------------|--------------------|
|                               |                                       |                         |             | д New Window 🕜 Help | 📝 Personalize Page |
|                               |                                       |                         |             |                     |                    |
| Select Purchase Order         |                                       |                         |             |                     |                    |
| Search Criteria               |                                       |                         |             |                     |                    |
| PO Unit:                      | 00081                                 | Days +/- Today:         |             |                     |                    |
| ID: 1 – Número de Orden       | Q                                     | Start Date:             | 04/01/2017  | 31                  |                    |
| Line / Schedule:              | 1                                     | End Date:               | 05/31/2017  | 31                  |                    |
| Release:                      |                                       | Vendor Name:            |             | Vendor Lookup       |                    |
| Item ID:                      |                                       | Vendor Item ID:         |             |                     |                    |
| Ship To:                      | 10017                                 | Manufacturer ID:        |             |                     |                    |
| Ship Via:                     |                                       | Manufacturer's Item ID: |             |                     |                    |
|                               | 🗹 Retrieve Open PO Schedules          |                         |             |                     |                    |
| Search                        |                                       | Receipt Qty Options     |             |                     |                    |
| 2 – Conv                      | vocar Urden                           | No Order Qty            | Ordered Qty | PO Remaining Qty    |                    |
| OK Cancel Refres              | sh                                    |                         |             |                     |                    |

#### 3 – Confirmar Orden

# Paso # 1 – Numero de Orden

| Select Purchase Order |                            |
|-----------------------|----------------------------|
| Search Criteria       |                            |
| PO Unit:              | 00081                      |
| ID:                   | 0000521647                 |
| Line / Schedule:      |                            |
| Release:              |                            |
| Item ID:              |                            |
| Ship To:              |                            |
| Ship Via:             |                            |
|                       | Retrieve Open PO Schedules |
| Search                |                            |
|                       |                            |
| OK Cancel Re          | efresh                     |

- Ingresar el numero de orden de compra a la cual se le quiere registrar un recibo en el encasillado de "ID".
- Asegúrese de ingresar los 10 dígitos que componen la orden de compra "0000521647", siempre incluyendo los ceros.
- De tener algún contratiempo al convocar la orden, borre el "Ship To".

# Paso # 2 – Convocar Orden

| Select Purchase Order |                              |
|-----------------------|------------------------------|
| Search Criteria       |                              |
| PO Unit:              | 00081                        |
| ID:                   | 0000521647                   |
| Line / Schedule:      | I                            |
| Release:              |                              |
| Item ID:              |                              |
| Ship To:              |                              |
| Ship Via:             |                              |
|                       | ✓ Retrieve Open PO Schedules |
| Search                |                              |
| OK Cancel Refr        | resh                         |

- Luego de escribir el numero de orden en el encasillado de "ID", oprima "Search".
- El sistema le mostrara las líneas que componen la orden de compra, solo escoja las líneas a las cuales desea registrar recibo de entrega.

# Paso # 3 – Confirmar Orden

|              | earch                                       |             |       |       |         | Re         | ceipt Qty Op | otions           |                    |                                        |  |
|--------------|---------------------------------------------|-------------|-------|-------|---------|------------|--------------|------------------|--------------------|----------------------------------------|--|
|              | carch                                       |             |       |       |         | C          | No Order O   | Qty              | Ordered Qty        | ○ PO Remaining Qty                     |  |
| Retriev      | ved Rows                                    |             |       |       |         |            |              |                  | Personalize   Find | View All   🖾   🛗 First 🚺 1 of 1 D Last |  |
| Select       | Selected Rows Shipping Related More Details |             |       |       |         |            |              |                  |                    |                                        |  |
| Sel▲         | PO Unit                                     | PO ID       | Line▲ | Sched | Release | Due Date   | PO Qty       | Prior<br>Receipt | Item               | Description                            |  |
| ✓            | 00081                                       | 0000521647  | 1     | 1     |         | 05/06/2016 | 1.0000       | 1.0000           | 00000000000000163  | ARCHIVO LATERAL 5 GAVETAS              |  |
| ⊠ <u>S</u> e | Select All                                  |             |       |       |         |            |              |                  |                    |                                        |  |
| OF           | < C                                         | ancel Refre | sh    |       |         |            |              |                  |                    |                                        |  |

Recuerde que solo debe escoger las líneas de las cuales haya recibido mercancía.

Luego de escoger las líneas a las cuales desea registrar recibo de entrega, oprima "OK".

| Maintain Receipts                                                                        |         |                    |                                 |                              |                   |        |              |               |               |        |                     |                |        |                 |              |           |                      |
|------------------------------------------------------------------------------------------|---------|--------------------|---------------------------------|------------------------------|-------------------|--------|--------------|---------------|---------------|--------|---------------------|----------------|--------|-----------------|--------------|-----------|----------------------|
| Receiving                                                                                |         |                    |                                 |                              |                   |        |              |               |               |        |                     |                |        |                 |              |           |                      |
| Busin                                                                                    | ess U   | nit: OC            | 081                             | Recei                        | pt Status:        |        |              | Open          | ×             |        |                     |                |        |                 |              |           |                      |
| Recei                                                                                    | pt ID:  | NE                 | EXT                             | Add H                        | d Header Comments |        |              | Activities    |               |        |                     |                |        |                 |              |           |                      |
|                                                                                          |         | Hea                | ader Details                    |                              |                   |        |              |               |               |        |                     |                |        |                 |              |           |                      |
| Head                                                                                     | er      |                    |                                 |                              |                   |        |              |               |               |        |                     |                |        |                 |              |           |                      |
| Select Purchase Order Close Short All Lines Print Delivery Report Run PO Receipt Accrual |         |                    |                                 |                              |                   |        |              |               |               |        |                     |                |        |                 |              |           |                      |
| Recei                                                                                    | ot Line | s                  |                                 |                              |                   |        |              |               |               |        |                     |                | Perso  | nalize   Find   | View All     | 🗖   🛗 F   | irst 🗹 1 of 1 🕨 Last |
| Recei                                                                                    | ot Line | More Details Links | and Status                      | m / Mfg Data Optional I      | nput <u>S</u> our | ce Inf | ormation     | <b></b> )     |               |        |                     |                |        |                 |              |           |                      |
| Line                                                                                     |         | Item               | Description                     | Description                  | Receipt Qty       |        | *Recv<br>UOM | Receipt Price | Accept<br>Qty | Status | Student<br>Profiles | Close<br>Short | Serial | Device<br>Track | Stock<br>UOM | AM Status |                      |
| 1                                                                                        | 1       | 00000000000000163  | ARCHIVO<br>LATERAL 5<br>GAVETAS | ARCHIVO LATERAL 5<br>GAVETAS | 1.0000            | A      | UNOQ         | 530.00000     | 1.0000        | Open   |                     |                | 1      |                 | UNOQ         | Pending   | ×                    |
| ✓ Interface Receipt □ Run Close Short Interface Asset Information                        |         |                    |                                 |                              |                   |        |              |               |               |        |                     |                |        |                 |              |           |                      |
| 🖪 Sa                                                                                     | ve (    | Notify 2 Refresh   |                                 |                              |                   |        |              |               |               |        |                     |                |        |                 |              | 📮 Add     | 🕖 Update/Display     |

Escriba la cantidad recibida en el encasillado ubicado bajo "Receipt Qty".

Seleccione el encasillado de "Interface Receipt" para activar la interfaz de activos.

Oprima el enlace "**Pending**", ubicado bajo "**AM Status**", así lograra acceso a la sección de activos del recibo.

## Registro de Activos – "Pending"

| Business Unit:                              | 00081                      | Status:               | Op          | en                     |                 |                  |                      |  |
|---------------------------------------------|----------------------------|-----------------------|-------------|------------------------|-----------------|------------------|----------------------|--|
| Receipt ID:                                 | NEXT                       | Item:                 | 000         | 0000000000             | TERAL 5 GAVETAS |                  |                      |  |
| Receipt Line:                               | 1                          | Standard UOM:         | UN          | 0                      |                 |                  |                      |  |
|                                             | Next Asset ID              |                       |             |                        |                 |                  |                      |  |
| Distribution Information                    |                            |                       |             |                        | F               | ind View All F   | irst 🗹 1 of 1 🖻 Last |  |
| Distribution Line:                          | 1                          | Capitalize:           | Ca          | pitalize               |                 | ~                |                      |  |
| Business Unit:                              | 00081                      | CAP Sequence:         |             |                        |                 |                  |                      |  |
| Profile ID:                                 | 052                        | -<br>Employee ID:     |             |                        |                 |                  |                      |  |
| Frome iD.                                   |                            | Employee ID.          |             |                        |                 |                  |                      |  |
| Capital Acquisition Plan #:                 |                            | Distributed Quantity: | 1.0         | 000                    |                 |                  |                      |  |
| Cost Type:                                  |                            | Merchandise Amount:   | 530         | 0.00                   |                 |                  |                      |  |
| Apply to Details                            |                            |                       |             |                        |                 |                  |                      |  |
| Select Action:                              | Assign Serial Ids          | Multiplier:           |             | 1                      |                 |                  |                      |  |
|                                             |                            | 101 I D               |             |                        |                 |                  |                      |  |
| Enter starting Number:                      |                            | *Start Row:           |             |                        |                 |                  |                      |  |
|                                             | Overwrite existing numbers |                       |             | Apply                  |                 |                  |                      |  |
| Asset Details                               |                            |                       | Personalize | e   <u>Find</u>   Viev | N All 🗖         | First 🖸 f        | of 1 🖸 Last          |  |
| Asset Information More Details              |                            |                       |             |                        |                 |                  |                      |  |
| Dist AM<br>Business Status Qua<br>Seq. Unit | antity Tag Number          | Serial ID .           | Asset ID    | Next<br>Asset ID       | lumber          | Profile ID       |                      |  |
| 1 00081 Open                                | 1.0000                     |                       | NEXT        | 8                      |                 | 052              | ×                    |  |
|                                             |                            |                       |             |                        |                 |                  |                      |  |
| PO Comment                                  |                            |                       |             |                        | -               | and Many All - F | tet 8 4 at 4 D Last  |  |
|                                             |                            |                       |             |                        | <u></u>         |                  |                      |  |
| Line: Choice Addb                           | _                          |                       |             |                        |                 |                  |                      |  |
| GARANTIA DE 5 ANO                           | 5                          |                       |             |                        |                 |                  | ¥                    |  |
| OK Cancel Refresh                           |                            |                       |             |                        |                 |                  |                      |  |

| Asset        | Information            | More De | tails    |
|--------------|------------------------|---------|----------|
| Dist<br>Seq▲ | AM<br>Business<br>Unit | Status  | Quantity |
| 1            | 00081                  | Open    | 1.0000   |

Oprima el enlace "Show all columns", para facilitar la entrada de datos.

# Registro de Activos – "Pending"

| Dist<br>Seq | Serial ID   | Asset ID | Next<br>Asset ID | Number | Profile ID |   | Custodian | Location |
|-------------|-------------|----------|------------------|--------|------------|---|-----------|----------|
| 1           | ABC12345678 | NEXT     | R                |        | 052        | × | 127300    | ESCUELA  |

En el encasillado "Serial ID", ingrese el numero de serie del equipo.

En el encasillado de "Custodian" ingrese el numero de empleado del custodio del equipo.

En el encasillado de "Location", ingrese el código de su escuela ó unidad.

para regresar a la pagina principal.

Presione

OK

# Completar Recibo de Equipo

| Busin<br>Recei                                                                                                    | ess Unit:<br>pt ID: | 0<br>N  | 0081<br>EXT                     | Rece<br>Add H                | ment           | 2 | Open      |               | Asegúrese de haber<br>seleccionado el encasillado de<br>"Interface Receipt" |                                               |
|----------------------------------------------------------------------------------------------------|---------------------|---------|---------------------------------|------------------------------|----------------|---|-----------|---------------|-----------------------------------------------------------------------------|-----------------------------------------------|
| ▶ Head                                                                                                    | ler                 | He      | ader Details                    |                              |                |   |           |               |                                                                             |                                               |
| Select Purchase Order     Close Short All Lines       Receipt Lines     Image: Close Short All Lines                                                                                                    |                     |         |                                 |                              |                |   |           |               |                                                                             | Proceda a guardar su recibo<br>oprimiendo     |
| Line                                                                                                    | Item                |         | Description                     | Description                  | Receipt<br>Qty |   | *Recv UOM | Receipt Price |                                                                             | ¡Felicidades!, ha completado el               |
| 1                                                                                                    | 0000000000          | 0000163 | ARCHIVO<br>LATERAL 5<br>GAVETAS | ARCHIVO LATERAL 5<br>GAVETAS | 1.0000         | ¢ | UNO       | 530.00000     |                                                                             | registro de recibo de equipo<br>exitosamente. |
| ✓ Interface Receipt     □ Run Close Short       Image: Save rest in the same rest in the same resame resame rest in the same rest in the same rest in the same re |                     |         |                                 |                              |                |   |           |               |                                                                             |                                               |

#### Recomendaciones para el Receptor

- No se permite aceptar órdenes de compra parciales, la escuela o unidad devolverá las compras parciales y le comunicara al suplidor que regrese tan pronto pueda entregar la compra en su totalidad.
- El receptor no debe firmar ninguna factura sin antes cerciorarse que todos los artículos fueron entregados.
- El momento de devolución de la compra se llevara a cabo al momento de la entrega no posteriormente.
- Solo se registraran recibos para artículos tangibles (materiales o equipo), no se registrara recibo para servicios, ya que el sistema no lo requiere.
- Se recomienda registrar el recibo a la mayor brevedad posible, ya que el no registro afecta el despacho de pago al suplidor.
- Es responsabilidad del director escolar hacer cumplir con el registro del recibo, de no tener personal capacitado para el registro, deberá llevar el conduce de entrega a su unidad fiscal o distrito para que un receptor adiestrado pueda realizar la función y así no se afecte el despacho de pago al suplidor.
- De tener dudas con los procesos, favor de comunicarse con la Mesa de Ayuda de la Oficina Central de Compras y Obligaciones.
- 773-6212 / 773-3034 / 773-2489 / 773-4112 / 773-2494
- emelendez@sifde.com / asrodriguez@sifde.com / jnarvaez@sifde.com